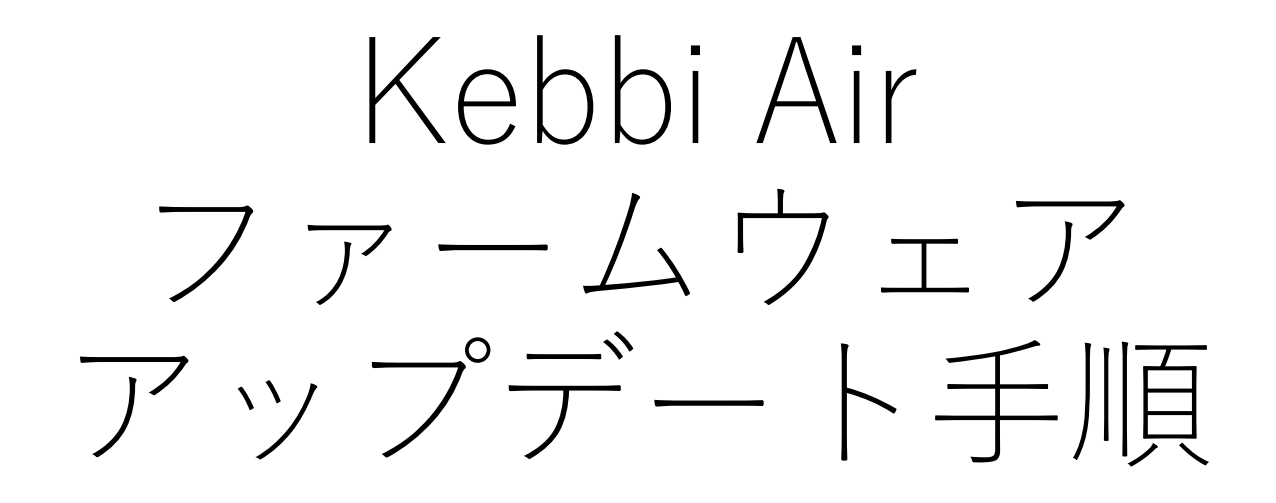

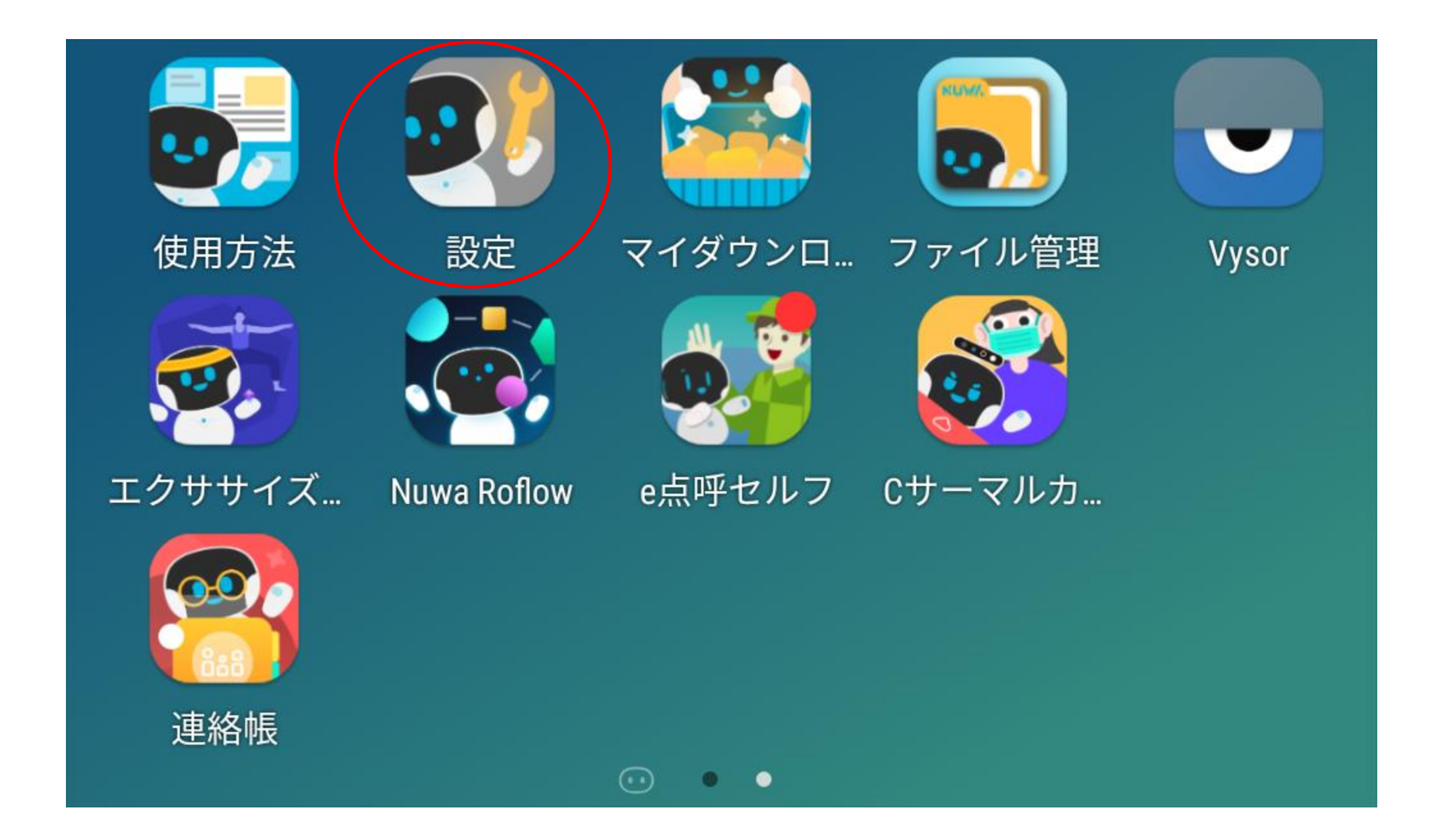

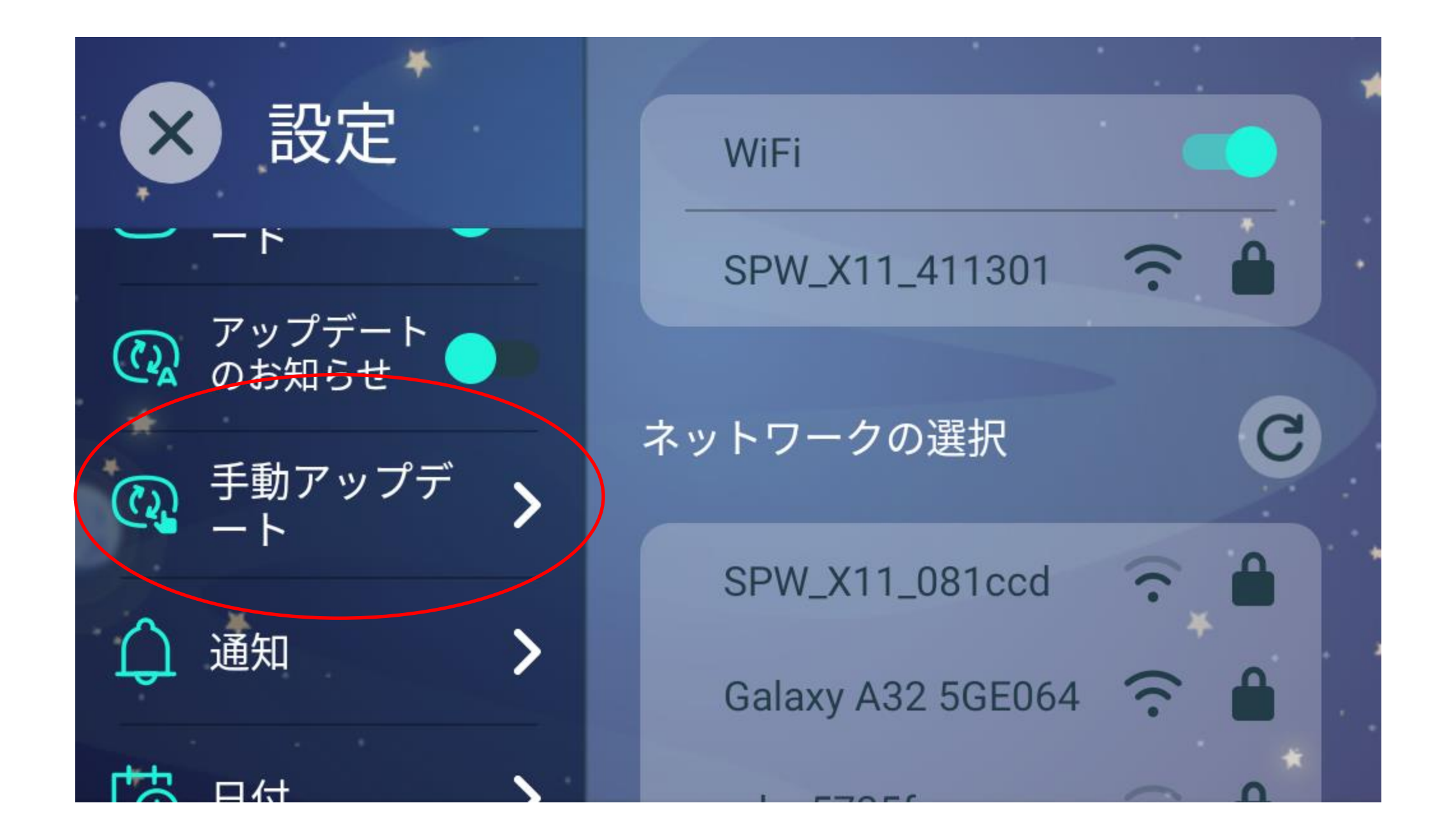

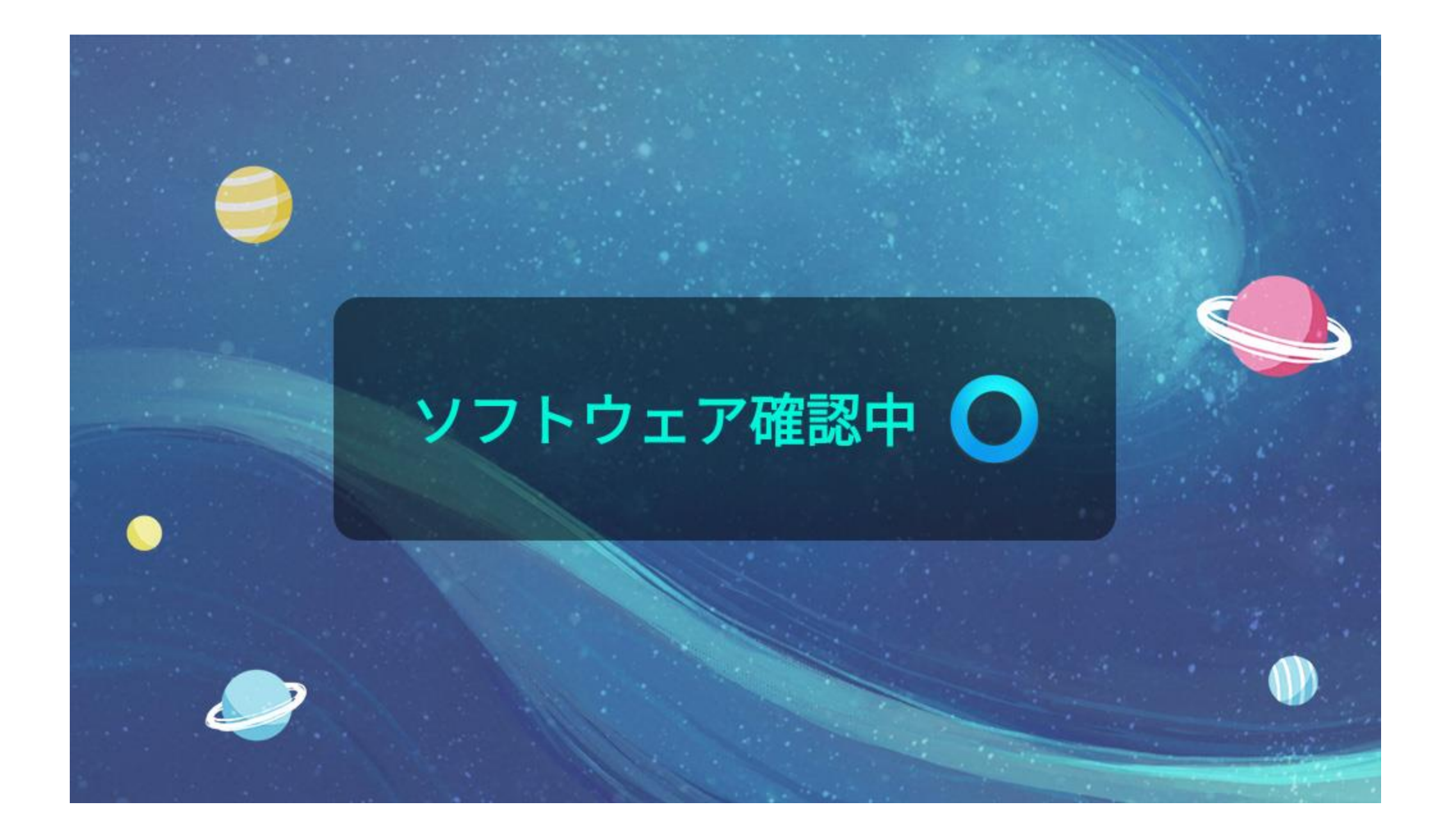

## ソフトウェアの更新 スタート・ Kebbiのソフトウェア更新があります!詳細はこちら、

 20220107 20220107

 Assets\_Update V32 to V33

 20220223 20220223

 Assets\_Update V33 to V34

 20220612

 0220613

 Asset V34 to V35

内容はバージョンによって異なります。 常に最新が反映されますので、 気にせず進めてください。

Х

to V36 1.1608.100JP.21

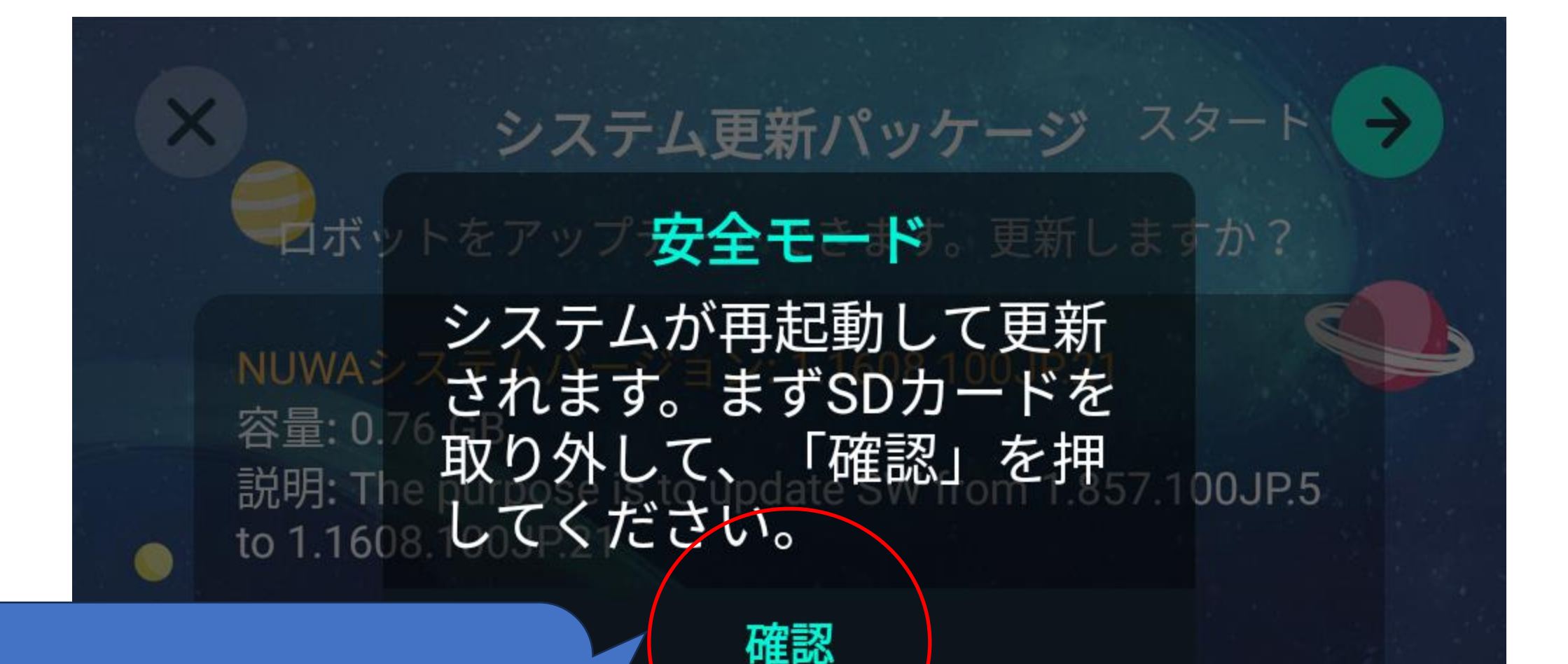

この画面が出たら、 確認を押して進めてください。

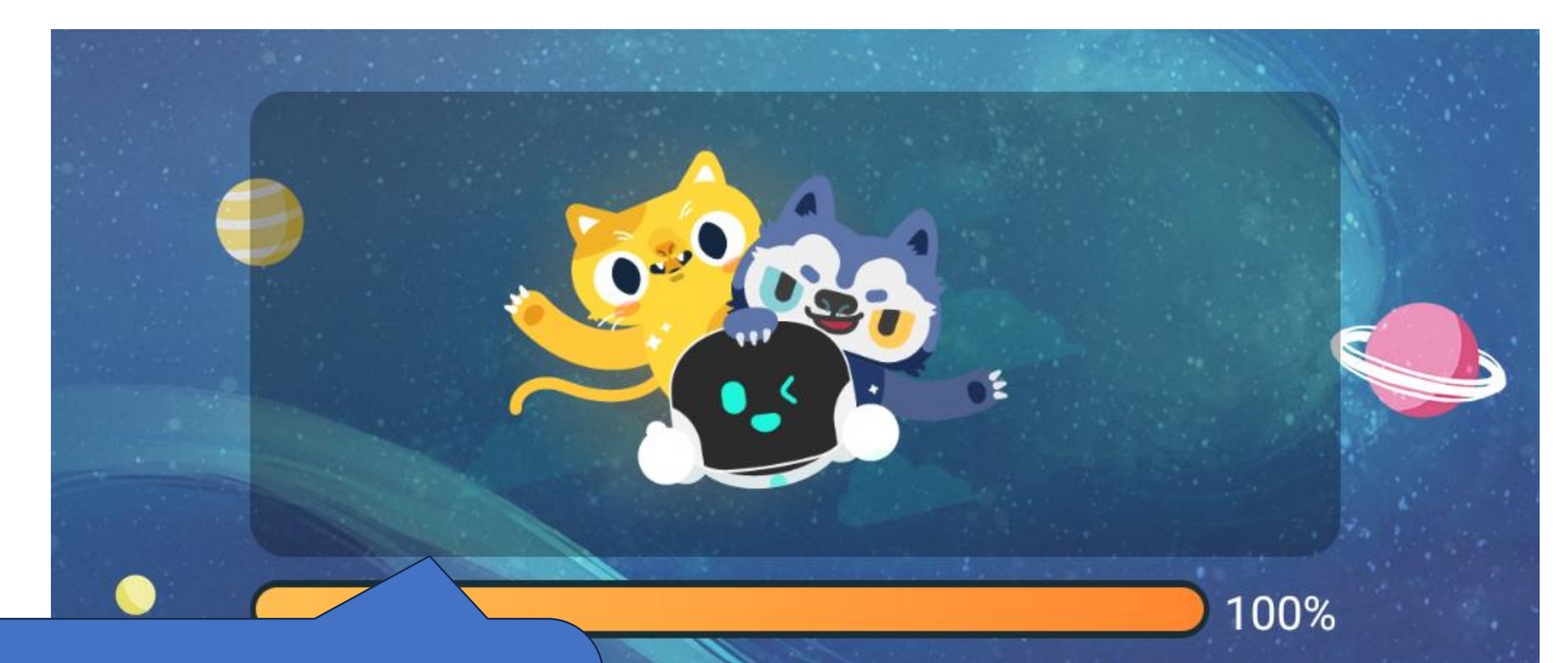

この後再起動が促されれば 再起動を行ってください。 主じるのを防ぐため、更新中はそばを離 を切ったりしないでください。 **'セット更新のパッケージ** 

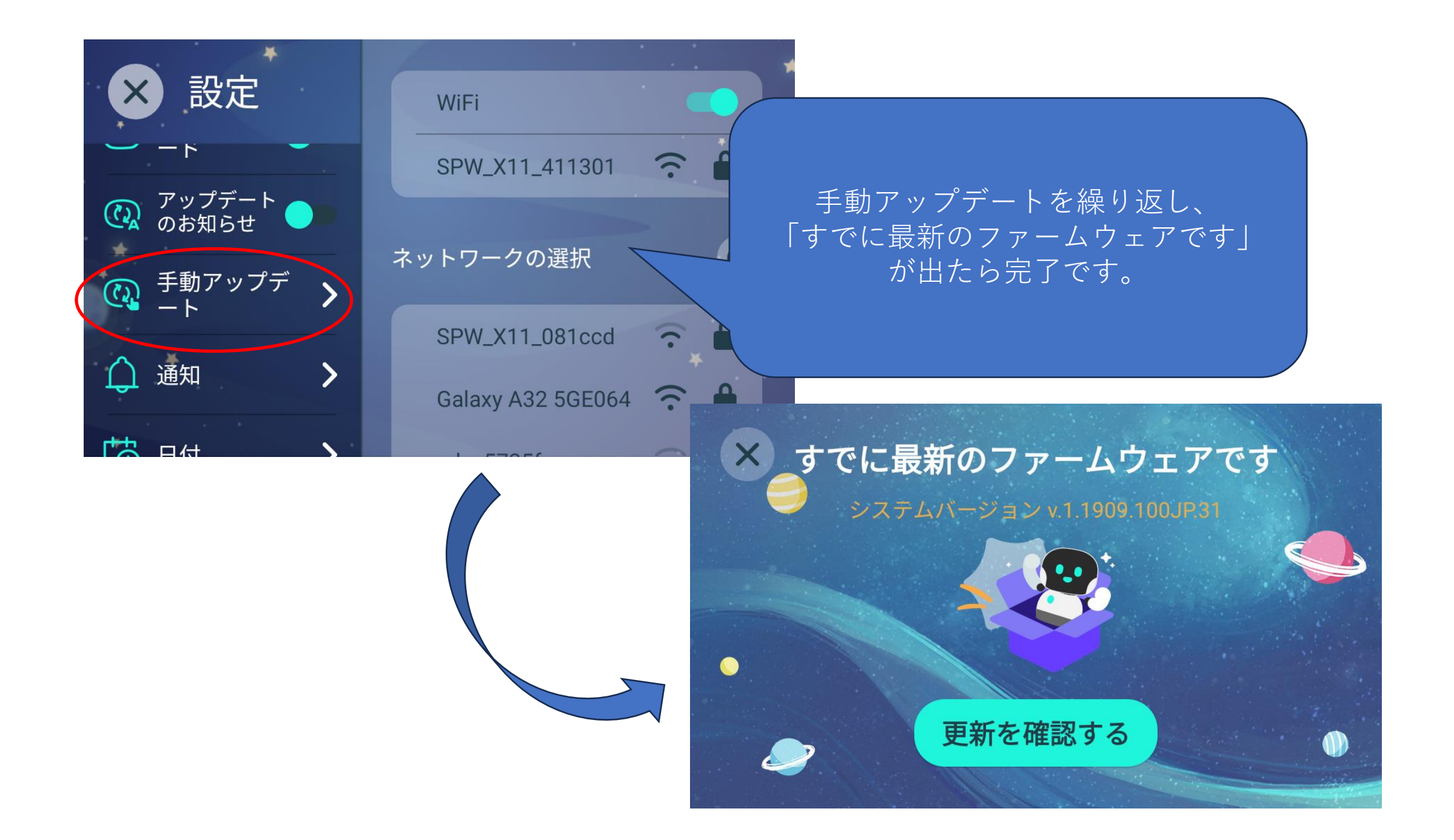